# **Campus virtual UNR**

·Guía de inscripción·

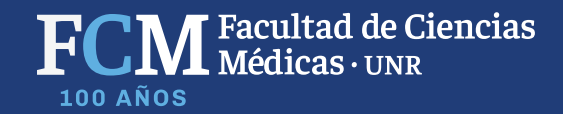

C B google.com/search?source=hp&ei=6m5zXtnKLoHC5OUPq6ybqAs&q=comunidades+unr&oq=comunidades+unr&gs\_l=psy-ab.3..0i131j0l2.768.3926..687

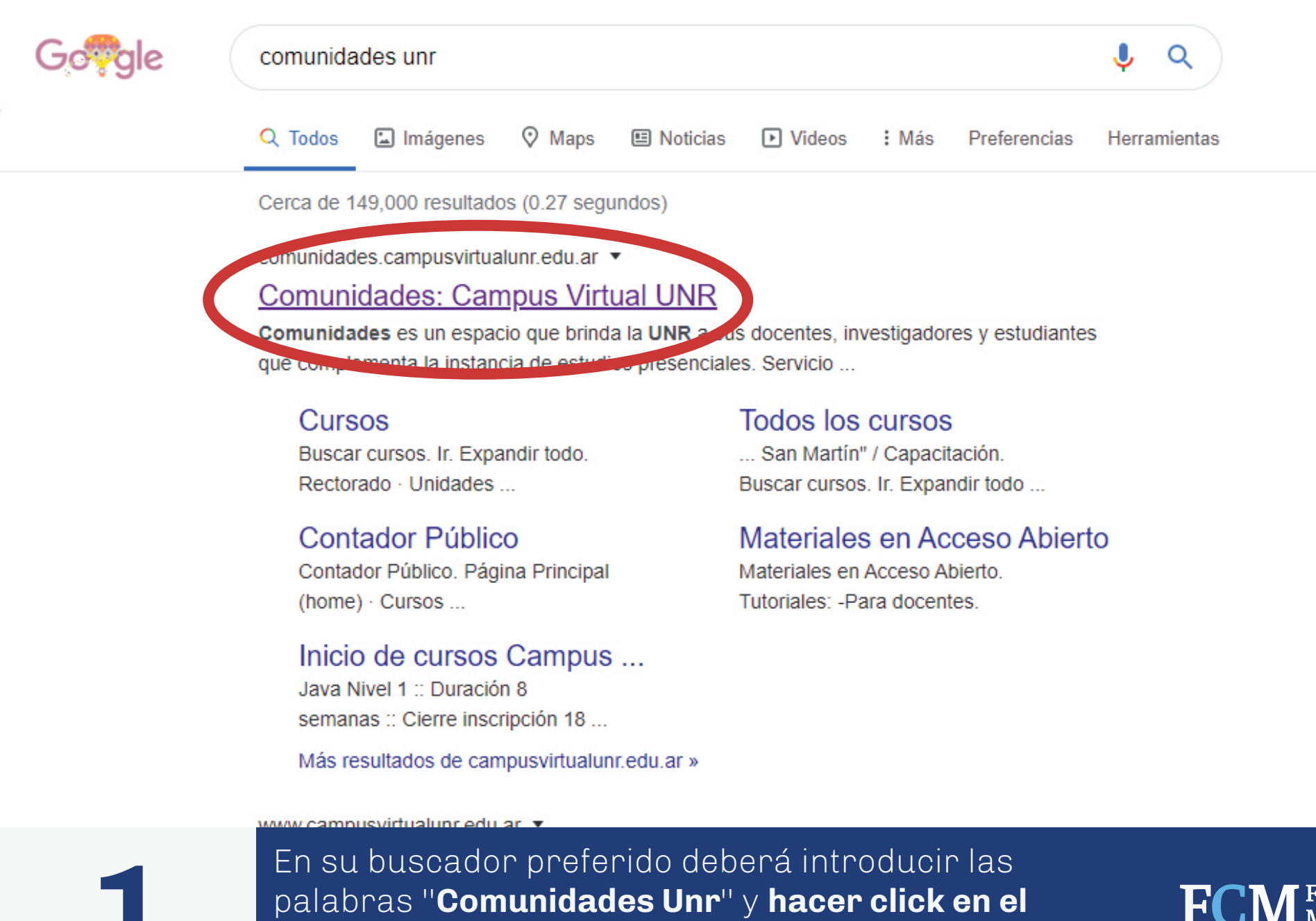

enlace "Comunidades: Campus virtual UNR".

FCM Facultad de Ciencias Médicas · UNR

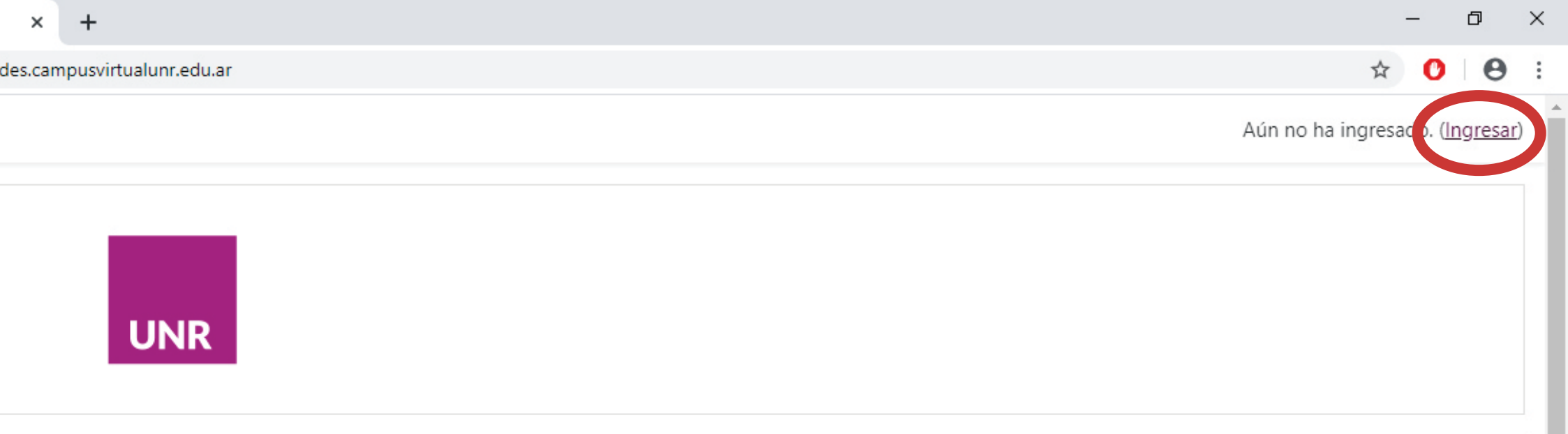

cio que brinda la UNR a sus docentes, investigadores y estudiantes que complementa la instancia de estudios presenciales.

WIRUS. Los docentes deberán solicitar un AULA SIMPLIFICADA ingresando a la sección DOCENTES

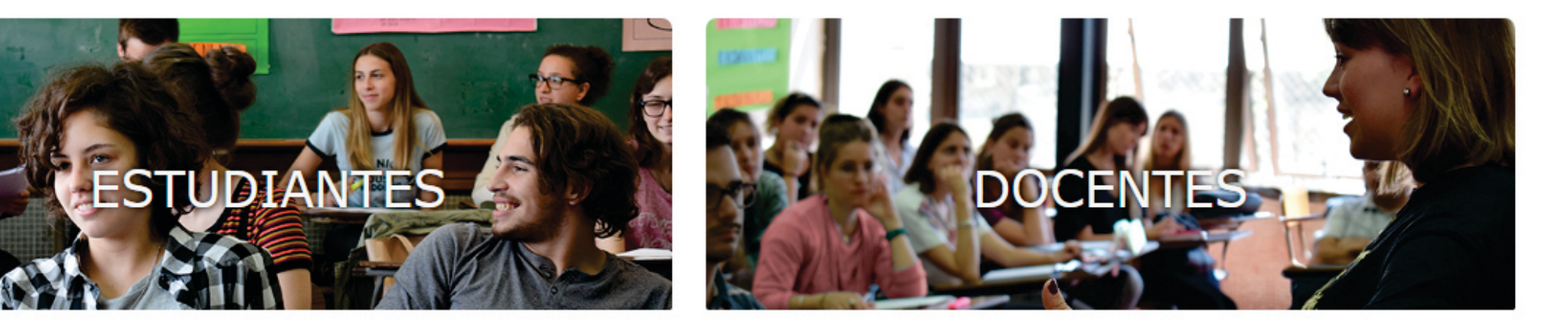

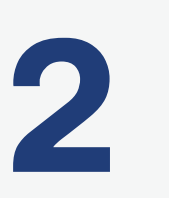

Una vez haya ingresado en la página deberá mirar hacia la esquina superior derecha y **clickear en ingresar**.

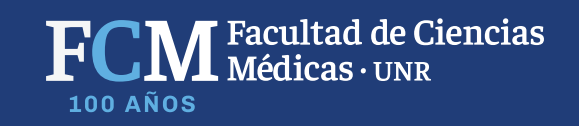

rsidad nal sario

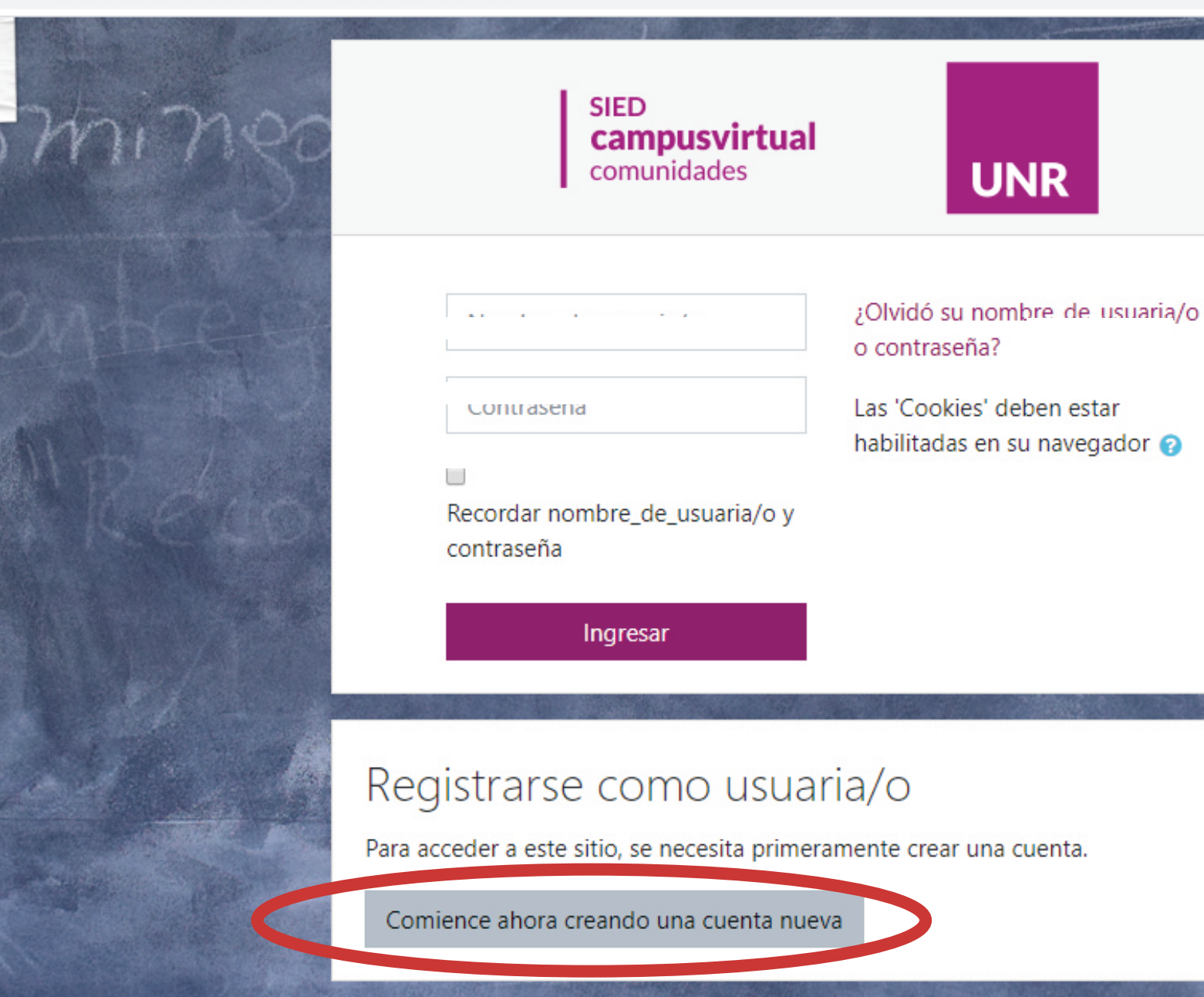

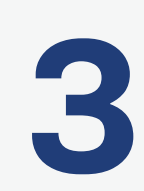

En esta sección dará click en "comience ahora creando una cuenta nueva".

UNR

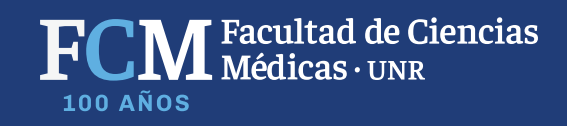

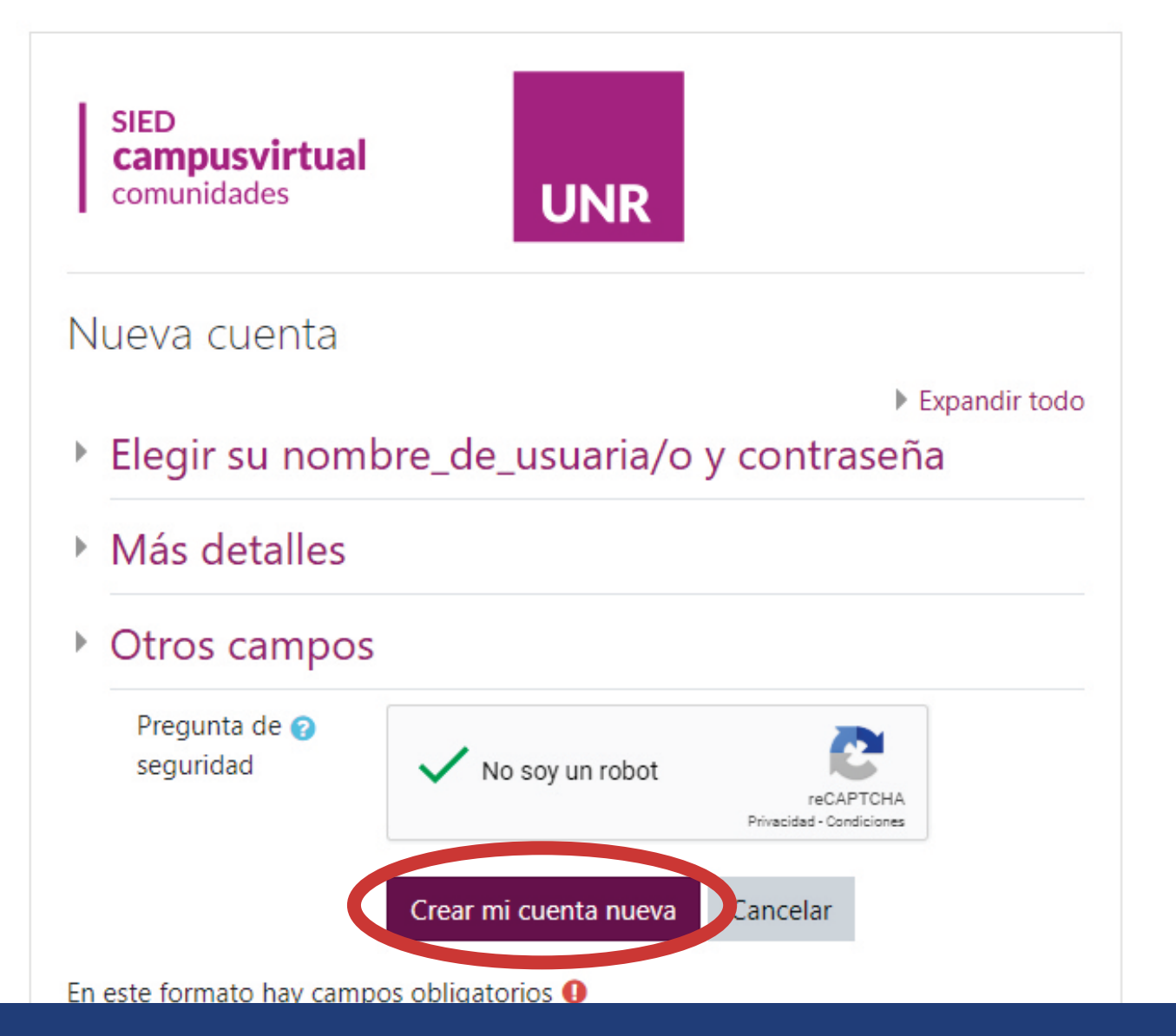

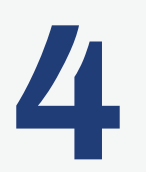

Ahora tendrá que llenar las casillas con sus datos, confirmar en no ser un robot y click en **"crear mi cuenta nueva"** 

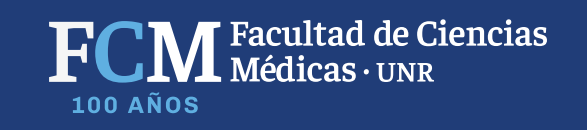

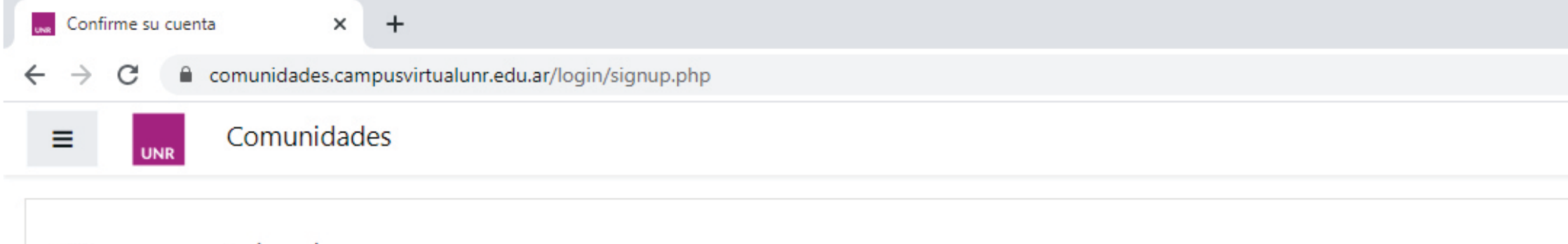

## Comunidades

Página Principal (home) / Confirme su cuenta

Hemos enviado un correo electrónico a xxxxxxxxx@xxxx.xxx

En él encontrará instrucciones sencillas para concluir el proceso.

Si tuviera alguna dificultad, póngase en contacto con el Administrador del Sistema.

Continuar

Aún no ha ingresado. (<u>Ingresar</u>) <u>Página Principal (home)</u>

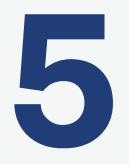

Una vez finalizado, **se enviará un correo electrónico a su cuenta personal para confirmar su usuario**, (se puede encontrar como correo no deseado o spam)

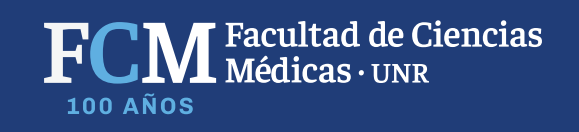

## DOCENTES

Las aulas virtuales ya han sido creadas por el área de informática de la Facultad.

No deben gestionar ninguna, sino seguir los siguientes pasos (las y los estudiantes también).

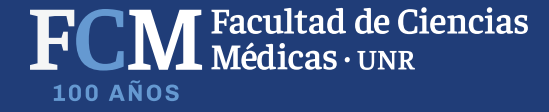

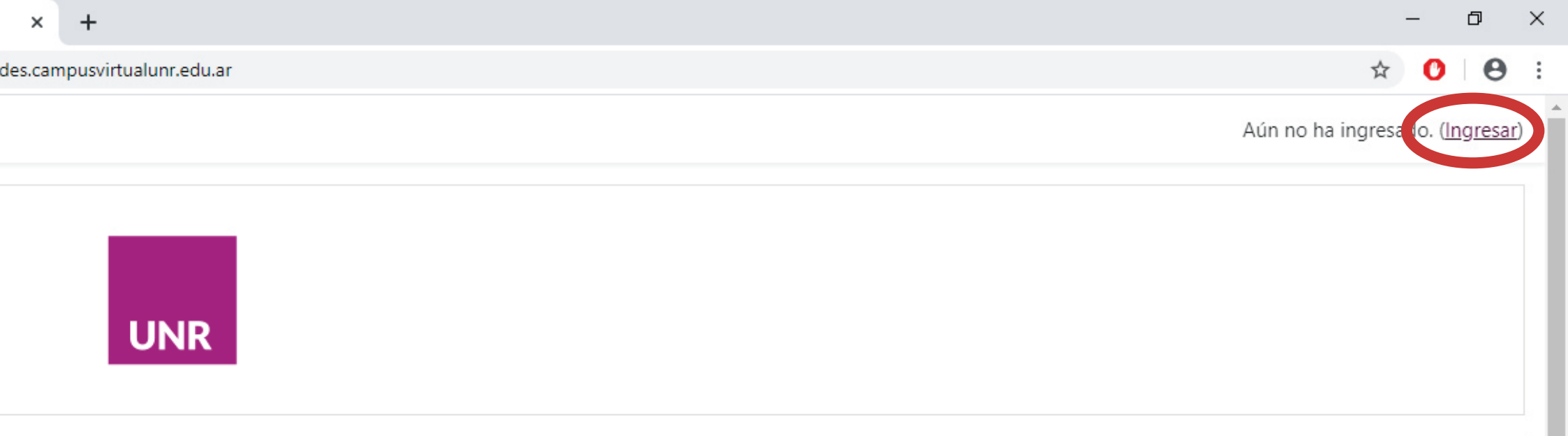

cio que brinda la UNR a sus docentes, investigadores y estudiantes que complementa la instancia de estudios presenciales.

WIRUS. Los docentes deberán solicitar un AULA SIMPLIFICADA ingresando a la sección DOCENTES

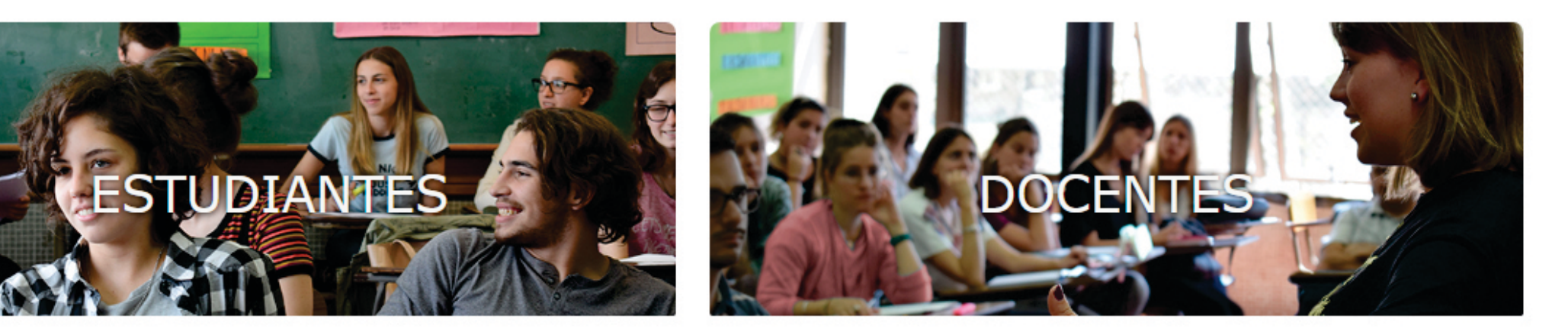

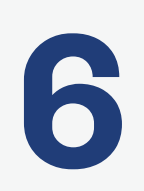

#### Hacer click en "Ingresar".

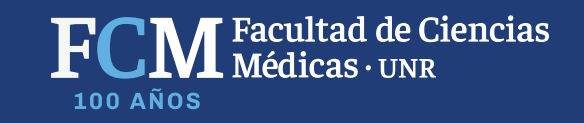

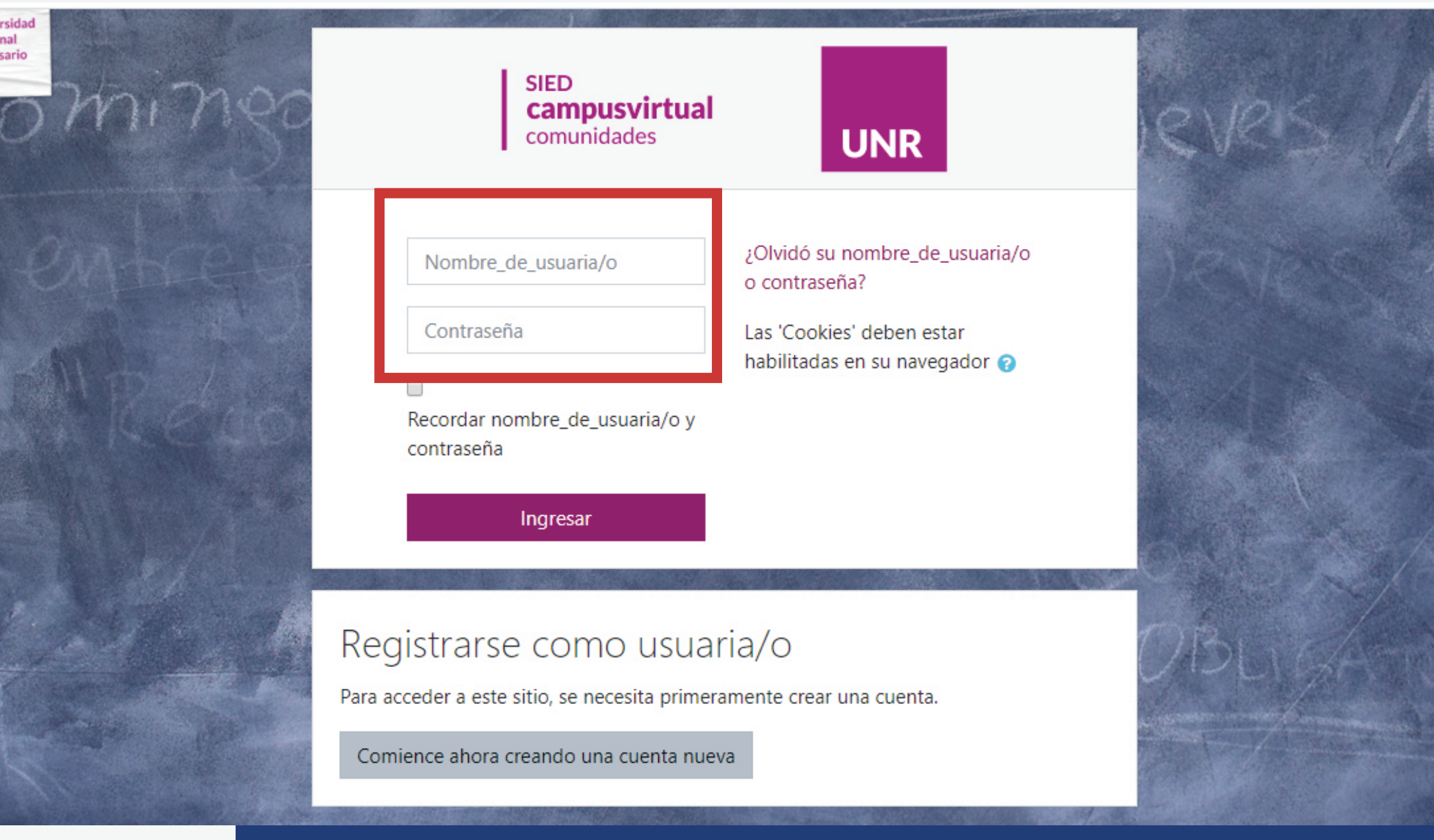

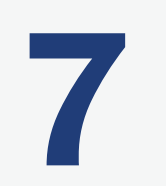

Ingresar su nombre de usuario y contraseña.

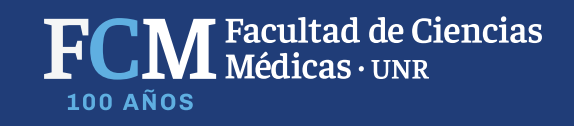

| Comunidades       |                                     |
|-------------------|-------------------------------------|
|                   |                                     |
| Tablero           | Línea de tiempo                     |
|                   | Q -                                 |
| 🛗 Calendario      |                                     |
| Archivos privados |                                     |
| 🕿 Mis cursos      | Sin actividades próximas pendientes |
|                   |                                     |
|                   |                                     |
|                   | lutoriales                          |
|                   | Tutoriales para Estudiantes         |
|                   | Tutoriales para Docentes            |
|                   |                                     |
|                   | Archivos privados                   |
|                   | No hay archivos disponibles         |
|                   | Gestionar archivos privados         |
|                   | Mis cursos                          |
|                   | Todos los cursos                    |
|                   | Todos los cursos                    |
|                   | Usuarias/os en línea                |

8

Deben ir hasta el final de la página, y buscar la solapa que diga **"Todos los cursos"** 

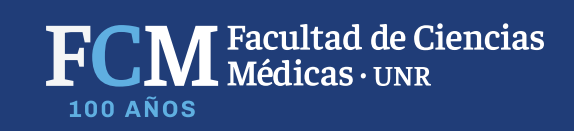

Comunidades

Página Principal (home) / Cursos

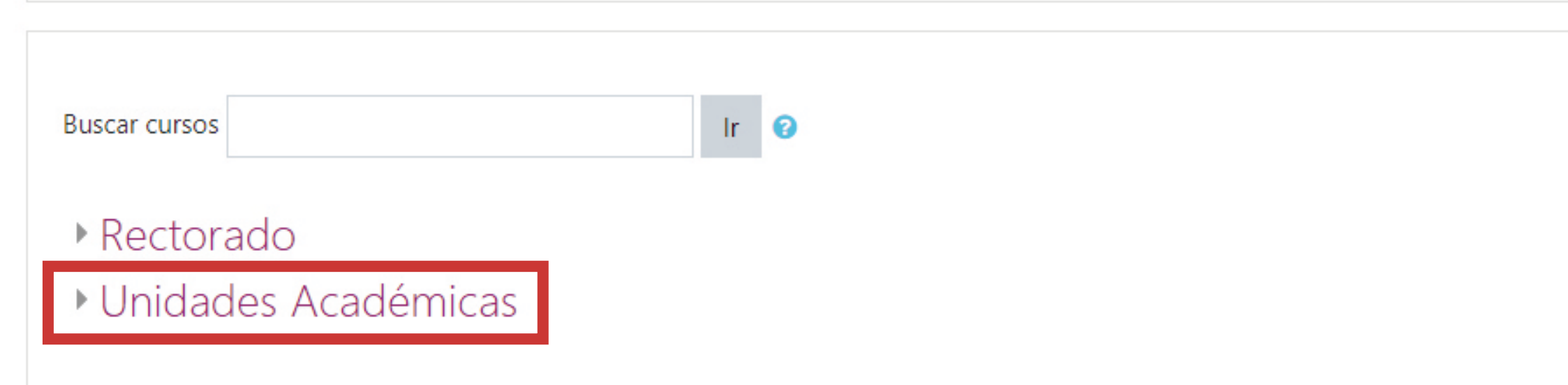

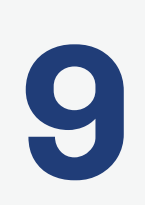

Seleccionar "Unidades académicas"

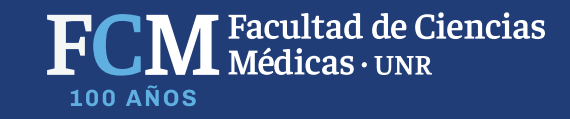

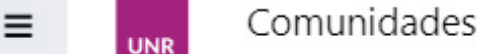

|                                                  | Categorías:                                            |  |
|--------------------------------------------------|--------------------------------------------------------|--|
|                                                  | Unidades Académicas                                    |  |
|                                                  | Buscar cursos Ir ?                                     |  |
|                                                  | ▶ Facultad de Arquitectura                             |  |
|                                                  | Facultad de Ciencias Agrarias                          |  |
| Facultad de Ciencias Bioquímicas y Farmacéuticas |                                                        |  |
|                                                  | Facultad de Ciencias Económicas y Estadísticas         |  |
|                                                  | Facultad de Ciencias Exactas, Ingeniería y Agrimensura |  |
|                                                  | Facultad de Ciencias Médicas                           |  |
|                                                  | Facultad de Ciencia Política y RR. II.                 |  |

- Facultad de Ciencias Veterinarias
- Facultad de Derecho
- Facultad de Humanidades y Artes
- Facultad de Odontología
- Facultad de Psicología

10

Seleccionar "Facultad de Ciencias Médicas"

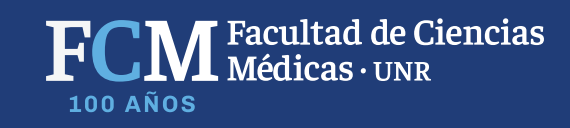

UNR

## Facultad de Ciencias Médicas

Página Principal (home) / Cursos / Unidades Académicas / Facultad de Ciencias Médicas

| Categorías:                                        |                                                  |
|----------------------------------------------------|--------------------------------------------------|
| Unidades Académicas / Facultad de Ciencias Médicas |                                                  |
| Buscar cursos Ir                                   |                                                  |
| ▷ Ingreso                                          |                                                  |
| ▶ <u>Grado</u>                                     |                                                  |
| Posgrado                                           |                                                  |
| Capacitación                                       |                                                  |
| Extensión                                          |                                                  |
| Investigación                                      |                                                  |
| Postítulo                                          |                                                  |
| Seleccionar <b>"Grado</b> "                        | <b>FCM</b> Facultad de Ciencias<br>Médicas · UNR |

**100 AÑOS** 

## Grado

12

Página Principal (home) / Cursos / Unidades Académicas / Facultad de Ciencias Médicas / Grado

| ategorías:                                                 |  |
|------------------------------------------------------------|--|
| Unidades Académicas / Facultad de Ciencias Médicas / Grado |  |
| uscar cursos Ir 🕜                                          |  |
| Medicina                                                   |  |
| Licenciatura en Enfermería                                 |  |
| Licenciatura en Fonoaudiología                             |  |
| Soporte docentes FCM                                       |  |
|                                                            |  |

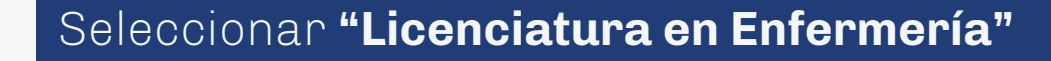

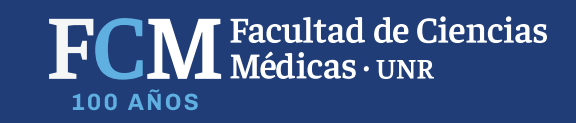

#### 🚯 Tablero

≡

Página inicial del sitio

🛗 Calendario

Archivos privados

| 💱 Bas        | ses Disciplinares                                  | •  | i |
|--------------|----------------------------------------------------|----|---|
| 🞲 Tec        | cnologías en Enfermería                            | ۲  | i |
| 😯 Traj       | yecto Procedimental I                              | •  | i |
| 💱 <u>Bio</u> | ología                                             | •  | i |
| 💱 Nu         | trición y Dietoterapia                             | •  | i |
| 💱 Cor        | nstrucción de la subjetividad                      | ۲  | i |
| 💱 Sal        | ud Enfermedad Atención                             | •) | i |
| 😯 Epi        | idemiología                                        | •  | i |
| 💱 Cor        | nstrucción del saber en Salud I                    | •) | i |
| 💱 Cui        | idado Enfermero a la Embarazada y el Recién Nacido | •) | i |
| 💱 Cui        | idado Enfermero al Niño/a                          | •) | i |
| 💱 Cui        | idado Enfermero al Puber y Adolescente             | ۲  | i |
| 😯 Sal        | ud Comunitaria y Cuidado Enfermero                 | •  | i |
| 💱 Sal        | ud Mental y Cuidado Enfermero                      | •  | i |

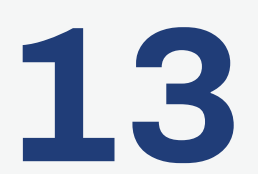

Seleccionar **la materia de la carrera que** corresponda.

FCM Facultad de Ciencias Médicas · UNR

۰

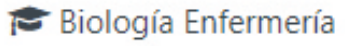

Tablero

Página inicial del sitio

🛗 Calendario

Archivos privados

## Biología

Tablero / Cursos / Unidades Académicas / Facultad de Ciencias Médicas / Grado / Licenciatura en En

### Opciones de inscripción

Biología

Docente: Laura Ines Armoa Docente: Jorge FANUCCI Docente: Gastón Ramirez

#### Auto-inscripción (Estudiante)

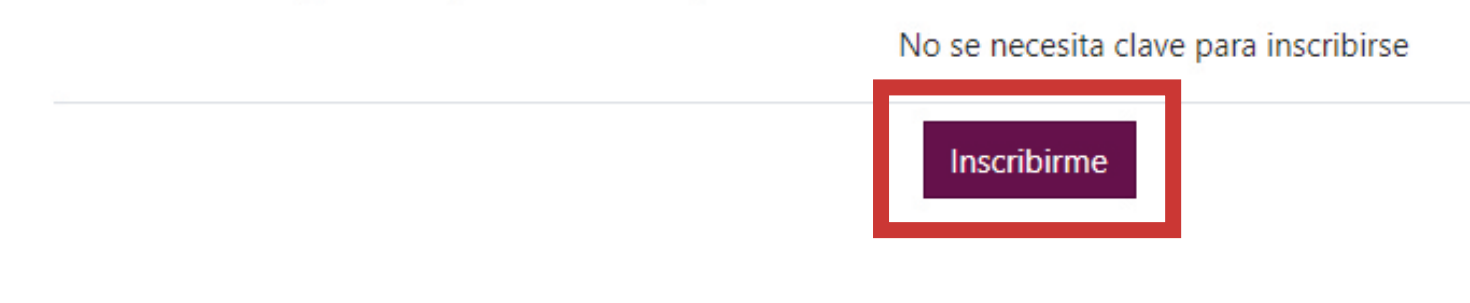

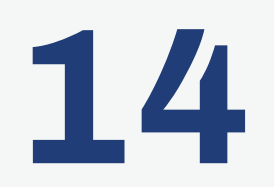

Hacer click en **"Inscribirme"**. En el caso tener clave, deberá ingresar la suministrada por la/el responsable de materia.

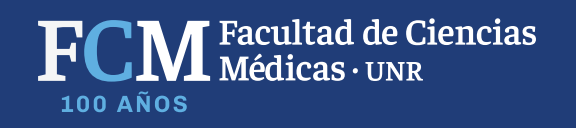

# Si tiene alguna duda o problema, puede consultar en: campus.fcm@gmail.com

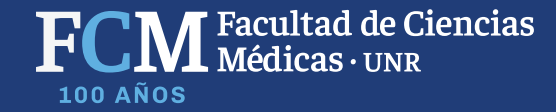

# Más Universidad Pública más fuluro

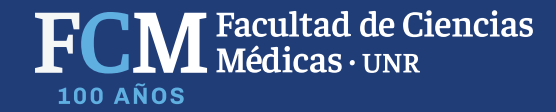